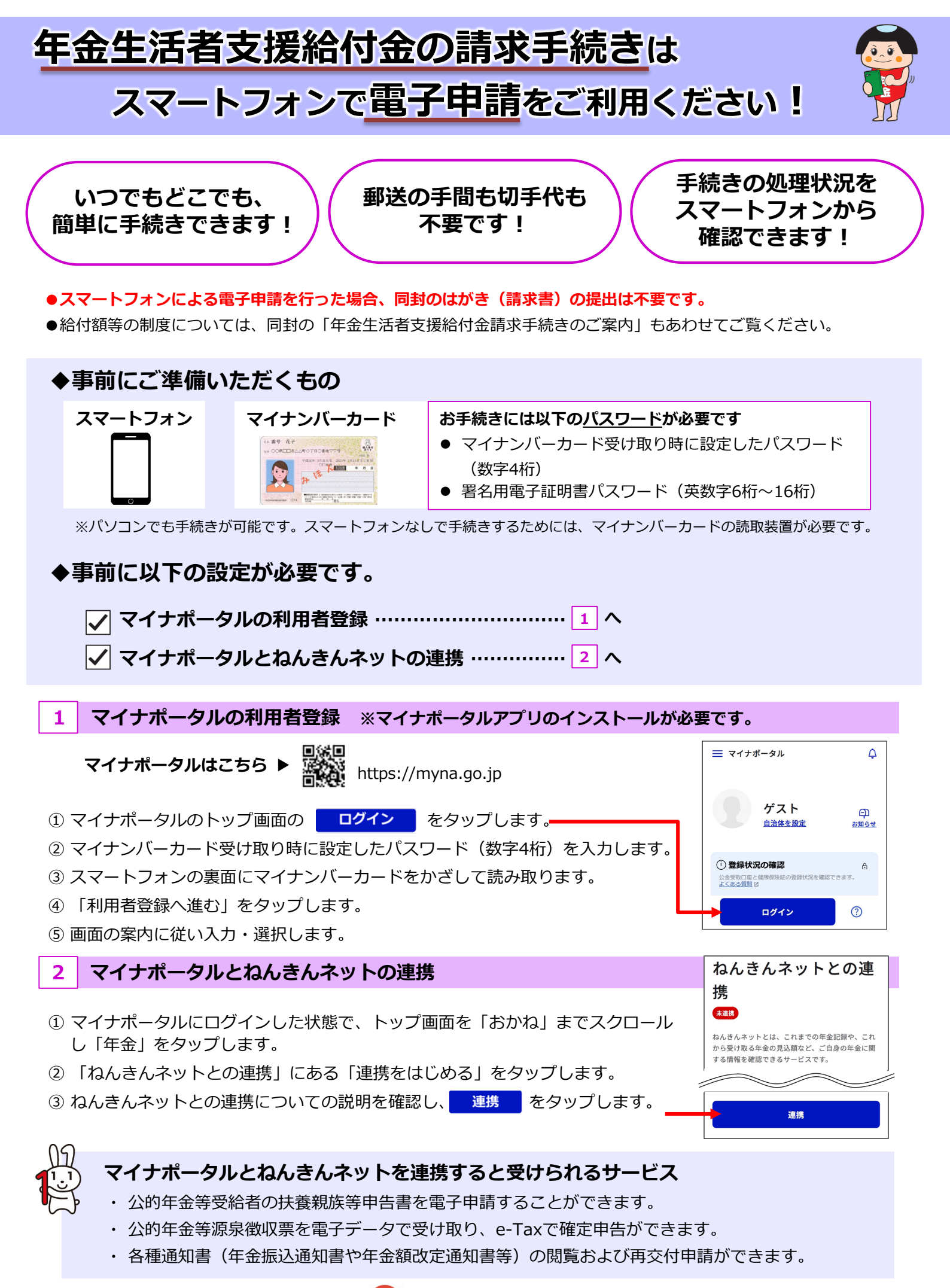

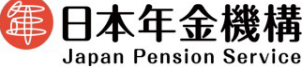

1

# 電子申請の手順

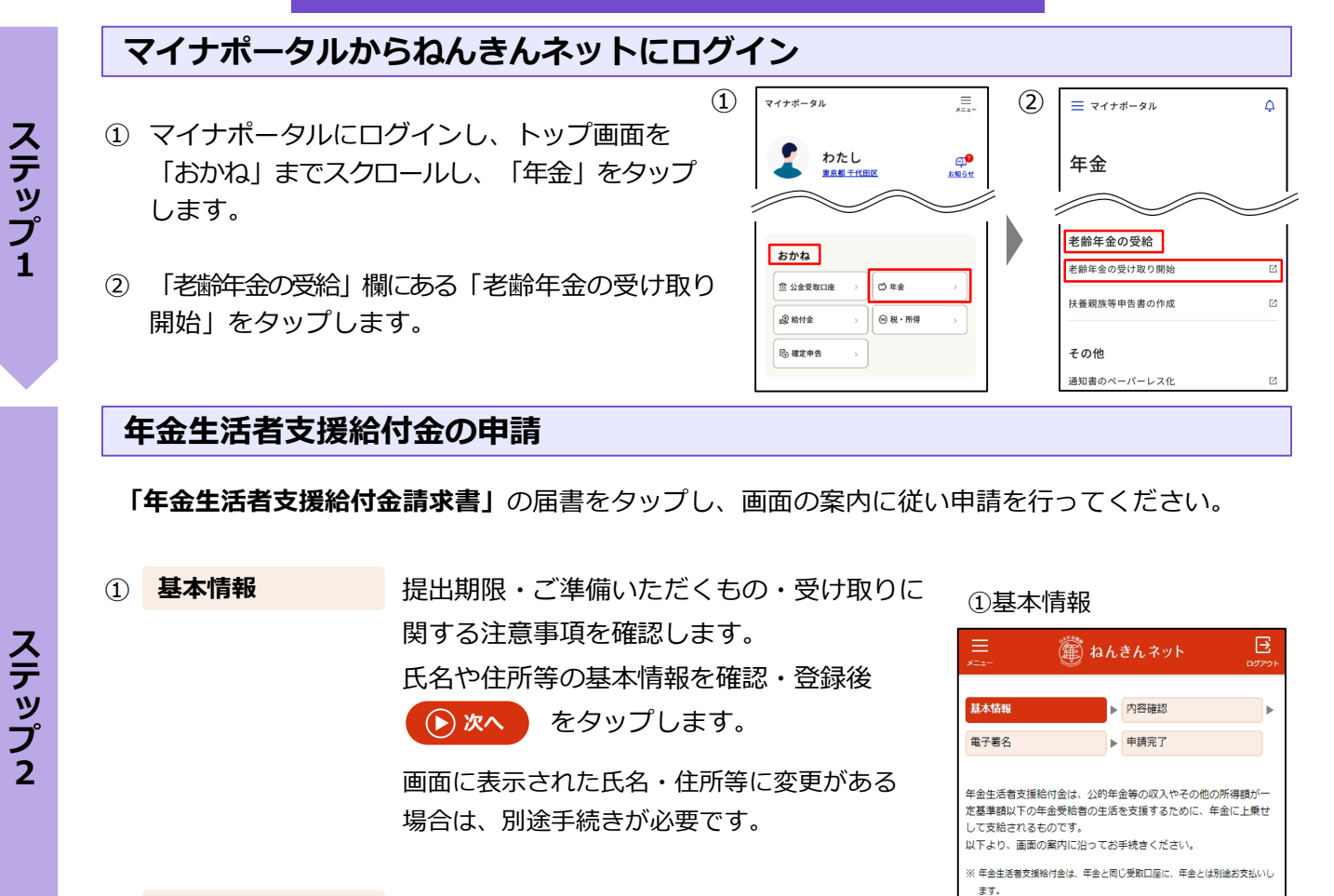

② 内容確認 入力した内容が画面に表示されるので、誤りが ないかを確認します。誤りがなければ、

・ 電子署名を付与して申請するをタップします。

### 電子署名

- 画面の案内に従って、ご自身で設定した署名用電子証明書 パスワード(英数字6桁~16桁)を入力します。
- ② スマートフォンの裏面にマイナンバーカードをかざして読み取ります。

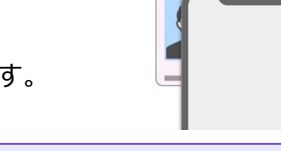

詳しくは > <u>年金生活者支援給付金について</u> 回 をご確認ください。

[ 年金生活者支援給付金を請求する

● 提出期限

## 年金生活者支援給付金の申請が完了!

- 電子申請した請求書の「受付・返戻等の処理状況」は、マイナポータルトップ画面下の「やること」から 確認することができます。
- 日本年金機構において市町村から提供された所得情報により、年金生活者支援給付金の支給要件 を満たしているかを判定し、請求書の受付日から1~2か月後に結果を郵送でお知らせします。

# ご不明な点等は日本年金機構のホームページ をご覧ください

### ① 動画等で確認

ステップ3

日本年金機構のホームページで電子申請のご利用方法の説明 動画やQ&A等を公開しています。

以下のURLまたは二次元コードからご利用ください。

年金生活者支援給付金 電子申請 9

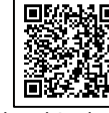

### ② 相談チャットで確認

よくあるお問い合わせに自動でお答えする「相談チャット」が、24時間いつでも対応しています。 日本年金機構ホームページのトップ画面「相談チャット総 合窓口」からご利用ください。